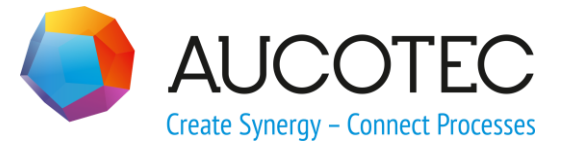

# **Engineering Base**

# **Tendering Manager**

#### AUCOTEC AG

Oldenburger Allee 24 D-30659 Hannover Phone:+49 (0)511 61 03-0 Fax: +49 (0)511 61 40 74

www.aucotec.com

### AUCOTEC, INC.

17177 North Laurel Park Drive, Suite 437 Livonia, MI 48152 Phone: +1 630 485 5600 Fax: +1 248 655 7800

**Copyright:** All rights, especially the right of reproduction and distribution as well as translation, are reserved. No part of this book may be reproduced, stored in retrieval system, or transmitted in any form or by any means, electronic, mechanical, photocopying, microfilming, recording, or otherwise, without prior permission from **AUCOTEC AG**.

**Exclusion of liability:** Texts and software have been prepared with the greatest of care. The publishers as well as the authors cannot assume any legal or other liability of any nature for potential faulty statements and their consequences, which shall apply also for the software potentially included.

**Trademarks** Engineering Base® is a registered trade mark of the AUCOTEC AG, Germany. Microsoft Office Visio®, Microsoft SQL Server and Windows® are registered trademarks of Microsoft Corporation, USA.

# Content

| 1   | General                   | 1 |
|-----|---------------------------|---|
| 2   | Create                    | 2 |
| 3   | Import                    | 4 |
| 4   | Compare                   | 5 |
| 4.1 | Creating a new comparison | 6 |
| 4.2 | Configure Views           | 9 |
| 4.3 | Save Comparison1          | 0 |
| 4.4 | Export XLSX 1             | 1 |
| 5   | Placing1                  | 3 |

### **1** General

With **the Tendering Manager** Engineering Base offers a wizard by means of which projects or parts of projects can be compared with each other. This wizard enables you, e.g., to process or revise parts of projects separately, compare versions and integrate those into a main project again.

The Tendering Manager has a license of its own and may be used with any EB module. It is inclosed in the following licenses:

- Instrumentation Plant Design
- Instrumentation Basic Engineering
- Instrumentation Pro

The Tendering Manager is subdivided into four functions that can be selected via the tabs of the main dialog.

- 1. **Create function:** Enables the export of a project or of parts of a project. So not only a transfer file (\*.exp) is created but a new project with the same name is created in Engineering Base.
- 2. **Import function:** Enables the comparison of project containers, data sheets or external documents. A new project is automatically created.
- 3. **Compare function:** Enables the comparison of one or several selected projects with the main project. The differences are marked.
- 4. **Placing function:** Enables the insertion of parts of a project into the main project.

The **Tendering Manager** is started in the Explorer on the project or functions level via the context menu or under Assistants with **Tendering Manager**.

# 2 Create

By means of this function a project or parts of a project are exported.

| 📓 Tendering Manager                              |           |              |            |                        |  |
|--------------------------------------------------|-----------|--------------|------------|------------------------|--|
| Create Import Compare Placing                    |           |              |            |                        |  |
| ▲ ☑ ↓ P01                                        | Selection | Icon         | Full Name  | Comment                |  |
| ▷ 🗹 🚻 .BD                                        | J         | <u>н</u>     | P01 .BD    | Crude Biodiesel        |  |
| ▷ 🗹 🟭 .CW1                                       |           | 1.1          | P01.CW1    | Cooling System 1       |  |
| ▷ <b>₩</b> .CW2                                  | 1         | 1            | P01.CW2    | Cooling System 2       |  |
| DGT                                              | 1         | l III        | P01 .DGT   | Diluited Glycerol Tank |  |
|                                                  | 1         | l III        | P01 .FD    | Flash Drum             |  |
|                                                  | <b>v</b>  | <b>111</b>   | P01 .GT    | Glycerol Tank          |  |
|                                                  | 1         |              | P01 .HC    | Heating Coil           |  |
| D. OT                                            | <b>J</b>  |              | P01 .MT    | Methanol Delivering    |  |
| ▷ 🗹 🛄 .RS                                        | <b>J</b>  | <b></b>      | P01 .OT    | Palm Oil Tank          |  |
| ⊳ <b>₩</b> .s                                    | <b>v</b>  | <b>     </b> | P01 .RS    | Reactor                |  |
| ▷ 🔽 🗛 .SG                                        | 1         |              | P01 .S     | Stripper               |  |
| ⊳ <b>₩</b> ₩.₩                                   | <b>v</b>  | l III        | P01 .SG    | Separator              |  |
| 🖻 🗹 🚻 HydAgg                                     | <b>J</b>  | l III        | P01 .W     | Washing                |  |
| 🖻 🗹 🟭 Test                                       | <b>J</b>  | l III        | P01 HydAgg |                        |  |
|                                                  | <b>J</b>  | ᆘ╫           | P01 Test   |                        |  |
|                                                  | ٠         |              |            | •                      |  |
| Tenderer Project Revision Export Project DWG PDF |           |              |            |                        |  |
| Supplier 1 🗸 🔽                                   |           |              |            | Delete                 |  |
|                                                  |           |              |            |                        |  |
|                                                  |           |              |            |                        |  |
|                                                  |           |              |            | Create Close           |  |

The Create dialog of the Tendering Manager is subdivided in three parts.

- The project tree and its functions are shown on the left-hand side. The functions to be transferred can be selected here.
- On the right-hand side additional information on the selected functions, e.g. comment, is shown.
- In the lower window, the export project is defined
  - Use **New** to define a new transfer project
  - Use **Delete** to delete the definition of a transfer project.

The following parameters can be defined:

| Parameter | Meaning                                                                          |
|-----------|----------------------------------------------------------------------------------|
| Tenderer  | Here you can enter the name of the transfer project (e.g. name of the supplier). |
| Project   | The currently selected functions are stored as transfer project in the database. |

| Parameter      | Meaning                                                                                                    |  |  |  |
|----------------|----------------------------------------------------------------------------------------------------|--|--|--|
|                | To export the transfer project or create an output as DWG or PDF, this parameter must be marked.                                                                                                    |  |  |  |
|                | <ul> <li>              ■ Supplier 1 Export 1      </li> <li>             ■ Supplier 2 Export 1         </li> <li>             ■ Terminal Block Connection Diagram Example         </li> <li>             ■ Recycle Bin      </li> <li>             ■ Catalogs         </li> <li>             ■ Dictionaries         </li> </ul> |  |  |  |
| Revision       | A revision status is assigned to the documentation.                                                                                                    |  |  |  |
| Export Project | The currently selected functions are stored as an export container outside of Engineering Base. A file selection dialog opens.                                                                                                    |  |  |  |
| DWG            | Drawings are stored as DWG files. A file selection dialog opens.                                                                                                    |  |  |  |
| PDF            | Drawings are stored as PDF files. A file selection dialog opens.                                                                                                    |  |  |  |

Use **Create** to start the data export.

# 3 Import

By means of the import function you can import project containers, datasheets and external documents. The project and the objects to be imported have to be specified.

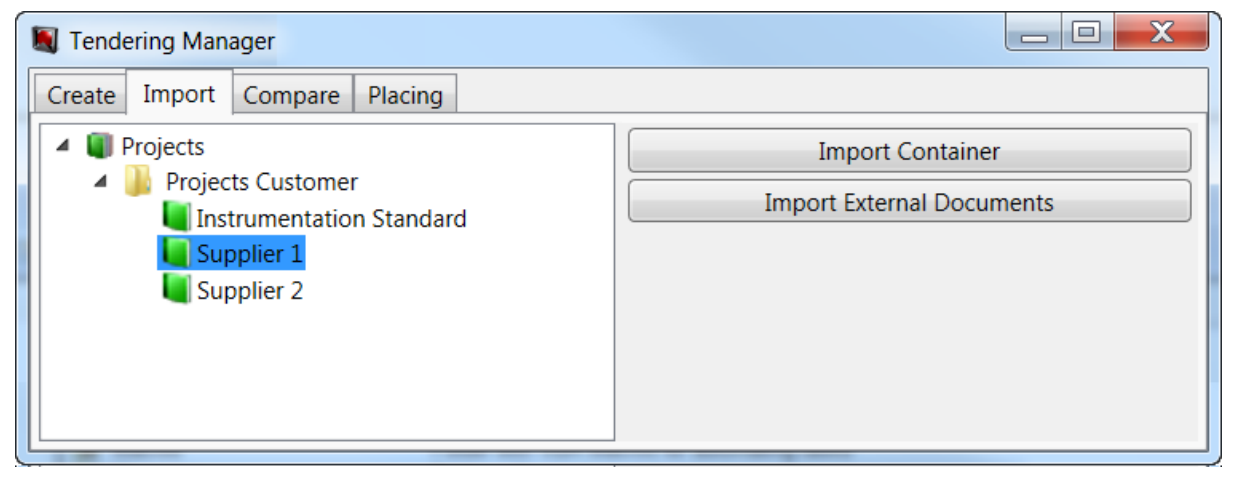

The import dialog of the Tendering Managers is subdivided in two parts.

- On the left-hand side you can select the project into which the data is to be imported.
  - On the right-hand side you can select the data to be imported. Please select:
    - Import container to import a complete data container.
    - **Import external documents** to import external documents.

# 4 Compare

By means of the compare function of the tendering manager you can compare several projects with the main project. The differences are shown.

To enable comparison of the attribute entries of the compared projects, the objects must be defined one-to one, otherwise a comparison is impossible.

Upon selection of the tab **Compare**, the still empty Compare dialog is shown.

| Tendering Manager |                                 |  |  |  |
|-------------------|---------------------------------|--|--|--|
| Create Import Com | pare Placing                    |  |  |  |
| 📄 New 📄 Ope       | en 🛃 Save 📃 Views 🔣 Export XLSX |  |  |  |
|                   |                                 |  |  |  |
|                   |                                 |  |  |  |
|                   |                                 |  |  |  |
|                   |                                 |  |  |  |
|                   |                                 |  |  |  |
|                   | Views                           |  |  |  |
|                   |                                 |  |  |  |
|                   |                                 |  |  |  |
|                   | Attribute Filter                |  |  |  |
|                   | Only Nonempty Attributes        |  |  |  |
|                   | Open/Close all Tabs             |  |  |  |

#### The desired action is selected via the toolbar.

| Action | Meaning                                                                                                    |                                      |            |  |
|--------|----------------------------------------------------------------------------------------------------|--------------------------------------|------------|--|
| New    | With <b>New</b> , the dialog <b>Setup</b> is displayed where you can specify the main and the compared projects (see 4.1 Creating a new comparison). |                                      |            |  |
| Open   | Solution Comparison                                                                                                    |                                      |            |  |
|        | ▲ 🚺 Test DB                                                                                                    | Name                                 | Date       |  |
|        | Projects     Projects                                                                                                    | Instrumentation Standard, Supplier 1 | 04.04.2014 |  |
|        | <ul> <li>Instrumentation Standard</li> <li>Supplier 1</li> <li>Supplier 2</li> </ul>                                                                 | Instrumentation Standard, Supplier 2 | 02.12.2014 |  |
|        |                                                                                                    | ОК                                   | Cancel     |  |

|                | The dialog <b>Open comparison</b> is displayed, where the stored comparisons of a selected project are shown. Open the selected comparison with <b>OK</b> or a double click. |
|----------------|----------------------------------------------------------------------------------------------------|
| Save           | Stores the current comparison in the folder Documents\Tendering of the main project.                                                                                         |
| Views          | The dialog Views is shown, where you can define or delete viewing filters (see 4.2 Configure Views).                                                                         |
| Export<br>XLSX | The current comparison is exported as EXCEL file, a file selection dialog is shown.                                                                                          |

### 4.1 Creating a new comparison

When **New** is selected, the **Setup** dialog is displayed.

| 💐 Setup                                                                                                    |                                                                                                    |
|----------------------------------------------------------------------------------------------------|----------------------------------------------------------------------------------------------------|
| Main Project:                                                                                                    | Compare Projects:                                                                                                    |
| <ul> <li>Projects</li> <li>Supplier 1</li> <li>Supplier 2</li> <li>Projects Customer</li> <li>Instrumentation Standard</li> <li>Functions</li> </ul> | <ul> <li>Projects</li> <li>Supplier 1</li> <li>Supplier 2</li> <li>Projects Customer</li> <li>Instrumentation Standard</li> </ul> |
|                                                                                                    | OK Cancel                                                                                                    |

The dialog is subdivided into the sections **Main project** and **Compared projects**.

- The project where the assistant was started is shown as the main project. You can change this selection by marking another project in the left-hand tree.
- The compared projects are selected in the right-hand tree by ticking them. The selected projects are shown on the upper right.
- The projects last exported with the tendering manager are automatically ticked and shown in the upper right section of the window. If these projects are not to be used for comparison, then the ticks must be removed.

The button **OK** starts the comparison of the projects, and in the main dialog the attributes of the selected projects are displayed side by side.

| 💐 Tendering Manager                       |                                     |                          |                                                   |  |
|-------------------------------------------|-------------------------------------|--------------------------|---------------------------------------------------|--|
| Create Import Compare Placing             |                                     |                          |                                                   |  |
| 📄 New 📄 Open 🛃 Save 🔲 Views 🎇 Export XLSX |                                     |                          |                                                   |  |
| 🔺 * 📕 Instrumentation Standard            |                                     | Instrumentation Standard | Supplier 1                                        |  |
| <ul> <li>&gt; IP Functions</li> </ul>     | System Attributes                   |                          |                                                   |  |
| A > 110 P01                               | Designation                         | L-N1                     | L-N1                                              |  |
| ▷ > ₩.BD                                  | Designation Tag Element             | -111                     | -INI                                              |  |
|                                           | Comment                             | Ex i Trennstufe          | Ex i Trennstufe                                   |  |
|                                           | Additional Comment                  | Ex T Trembture           |                                                   |  |
|                                           | Device Char                         | N                        | T                                                 |  |
|                                           | Туре                                | Modulator, Changer       | Modulator, Changer                                |  |
|                                           | Lock Structure                      | False                    | True                                              |  |
| © u                                       | Protected                           | False                    | False                                             |  |
| * ⊖ +F1 DGT1 LT 011                       | Purchase Order Data                 |                          |                                                   |  |
| * Q +F1 DGT1                              | Material                            | STA ExT 01               | TUR 90402-001                                     |  |
| * U +F1 DGT1                              | Short Description                   |                          |                                                   |  |
| * 🕩 +F1 DGT1 1N36                         | Description                         | Ex i Trennstufe          | Isolation amplifier 1 channel MC33-12AEX0-I/24VDC |  |
|                                           | Description (English)               | Ex i Isolators           | Isolation amplifier 1 channel MC33-12AEX0-I/24VDC |  |
|                                           | Manufacturer                        | Stahl                    | TURCK                                             |  |
|                                           | Type Designation                    | 9165                     | 9165                                              |  |
| ▶ * Generation F005                       | Catalog Number                      | 9165/16-11-11            | 9040211                                           |  |
| * 9 T005                                  | Price                               |                          |                                                   |  |
| C +F1 HC1 Motors                          | Assembly Price                      |                          |                                                   |  |
| * 📲 +F1 HC1 1N23                          | UPC/EAN Number                      |                          |                                                   |  |
| * 📲 +F1 HC1 -1N23                         | Specifications                      |                          |                                                   |  |
| ! ► +F1 Valves V                          | Operating Data                      |                          |                                                   |  |
| ! ₩ +F1 Valves V                          |                                     |                          |                                                   |  |
| I M +F1 Valves V                          | SA Tag / Process                    |                          |                                                   |  |
| I M +F1 Valves V                          | <ul> <li>Classifications</li> </ul> |                          |                                                   |  |
| Attribute Filter                          |                                     |                          |                                                   |  |
| Only Modified Attributes                  |                                     |                          |                                                   |  |
| Only Nonempty Attributes                  |                                     |                          |                                                   |  |
| ▷ > ₩.S                                   |                                     |                          | •                                                 |  |

The displayed compare dialog shows the attributes of the projects that are compared. The settings of the level configuration are taken into account.

The window is subdivided in three parts:

### Markings in the tree

The markings in the tree of the main project shown indicate differences in the compared projects.

| Marking    | Meaning                                                                                                    |  |  |
|------------|----------------------------------------------------------------------------------------------------|--|--|
| > (in red) | Underneath the object thus marked there are differences between the compared projects.                                                                                                |  |  |
| * (in red) | This object indicates differences between the main and the compared project.                                                                                                    |  |  |
|            | Object name shown in black:                                                                                                    |  |  |
|            | The object was changed in or newly added to the compared project.<br>The attributes of the compared project not matching the main pro-<br>ject are shown shaded in <b>red</b> .       |  |  |
|            | Object name shown in gray:                                                                                                    |  |  |
|            | The object was deleted in the compared project. The attributes of the deleted object are shown shaded in <b>dark red</b> in the column of the compared project.                       |  |  |
| ! (in red) | Object name shown in magenta:                                                                                                    |  |  |
|            | The objects thus marked are not defined one to one (designation, object ID, type ID). These objects cannot be compared. The attributes of the compared project are shaded in magenta. |  |  |

### Limiters for the shown attributes

You can use parameters to restrict the attributes displayed in the comparison area on the right-hand side of the dialog.

- **Views:** List of defined views that can be used for the comparison. A multiple selection is not possible (see 4.2 <u>Configure Views</u>).
- **Tab Filter:** Selection of groups of attributes of the selected object (system attributes, order data etc.) that are to be displayed.
- Attribute Filter:
  - **Only Modified Attributes:** Only attributes changed in the compared projects are shown.
  - **Only nonempty attributes:** The display of empty attributes is suppressed.
- **Open/Close all Tabs:** Opens all tabs if they are closed an closes all tabs when at least one is open.

### 4.2 Configure Views

When comparing the projects always all devices with their attributes are compared. Using views, filters can be defined so that only selected specification devices or specification functions are displayed. The specification catalog defined in the project settings is used as the basis for the selection.

The dialog **Configure Views** opens after selecting **Views** in the toolbar.

| Configure Views                |            |                |       | - • ×   |
|--------------------------------|------------|----------------|-------|---------|
| Views                          |            |                |       |         |
| Name                           | Comment    |                |       | New     |
| Tanks                          | Comment    |                |       | Remove  |
| Level 1                        |            |                |       |         |
| Level 2                        |            |                |       |         |
| Motors                         |            |                |       |         |
| New View                       |            |                |       |         |
|                                |            |                |       |         |
| Select Specification Devices   | De         | vices in View: | Tanks |         |
| 🔺 🛒 Standard Catalog           | ^ O        | KTR.531-002    |       |         |
| <ul> <li>Materials</li> </ul>  |            |                |       |         |
| Assembly, Cabinet              |            |                |       |         |
|                                |            |                |       |         |
| 🔺 퉬 Vessels, tanks, bins, silo | os (Proces |                |       |         |
| KTR                            | <          |                |       |         |
| ► <b>KTR.531-002</b>           |            |                |       |         |
|                                |            |                |       |         |
|                                | <b>~</b>   |                |       |         |
| <                              | •          |                |       |         |
|                                |            |                | ОК    | Cancel  |
|                                |            |                |       | Curreer |

#### How to create a new view

- 1. Click on **New**.
- 2. Click on the line New View.
- 3. Use the fields shaded in blue to enter the name and a comment for the view. The comment is shown as tooltip in the selection list view.

Use **Select Specification Objects** to select a specification object or a folder.

Use either the arrow key or a double click to add the selected specification object to the list **Objects in View**.

- 4. To remove an object from this list, use either a double click or the arrow key dultiple selection is possible.
- 5. Click on **OK** to store the view.

The configurations are stored in the project templates.

Within the views list, you can jump with the tab key.

The selected view is removed from the list with **Remove**. There is a query whether the view is to be deleted.

**Abort** terminates editing of the Views configuration. If changes were made, there is a query whether or not these are really to be executed.

You can change a view by marking it in the Views list and then making the corresponding change in the configuration. The changes are stored with **OK**.

If the project is write protected, then the used is alerted to the fact that saving is impossible.

If level configurations were defined in the project catalog and a level is set in the project, then the display of the attributes depends on the current level configuration. If a view has the same name as a level, then this view is automatically marked when the comparison is made.

### 4.3 Save Comparison

You can store the results of the current comparison in the main project; all configurations such as selected views and filters are also stored. The comparisons are stored in the projects under Documents/Tendering and can also be renamed or deleted there.

When you select **Save** in the toolbar, the dialog **Save Comparison** is opened.

| Save Comparison                      |            |
|--------------------------------------|------------|
| Instrumentation Standard             |            |
| Name                                 | Date       |
| Instrumentation Standard, Supplier 2 | 04.04.2014 |
|                                      |            |
| Save As                              |            |
| Instrumentation Standard, Supplier 1 |            |
|                                      | OK Cancel  |

The upper window of the dialog shows which compared results have already been stored.

In the input line **Save As**, a name is proposed that consists of the names of the compared projects, sorted alphabetically and separated by comma.

If the name of the stored comparison is marked, then this is adopted into the input line and can be overwritten.

If a comparison is to be stored under a name already given to a stored comparison, then there is a query whether the existing comparison is to be overwritten.

If the main project is write protected, the user is made aware that saving is impossible.

### 4.4 Export XLSX

The result of the current comparison can be output as EXCEL table.

The output can be realized per function or tag, these must be marked on the left in the tree of the main project.

Upon selecting **Export XLSX** in the toolbar, the export is started, and the dialog **Export XLSX** is shown. The dialog designation displays the start object (in the example: P01.BD L013). You can use the dialog to specify the output data more precisely.

| Export XLSX - P01 .BD L013                                                           |                |                                                                                |                                                                     |                  |
|--------------------------------------------------------------------------------------|----------------|--------------------------------------------------------------------------------|---------------------------------------------------------------------|------------------|
| Export                                                                               |                |                                                                                |                                                                     |                  |
| Select Specification Objects                                                         |                | Select Type Objects                                                            |                                                                     |                  |
| Hydrostatischer Füllstands-Sensor                                                    |                | <ul> <li>Measurement Tag</li> <li>Sensor, Transduce</li> <li>Signal</li> </ul> | )<br>er general                                                     |                  |
| All Attributes                                                                       | Exclusion List |                                                                                | Attribute Filter                                                    |                  |
| Attributes  Accessory direction  Additional Comment  Address (Hyperlink)  ANSI Shape | Range Wirin    | g Numbers                                                                      | <ul> <li>Only Modified Attril</li> <li>Only Nonempty Att</li> </ul> | outes<br>ributes |
|                                                                                      |                |                                                                                | OK                                                                  | Cancel           |

The possible entries are:

- **Select Specification Objects:** The window lists all specification objects defined in the data. Mark the objects to be output. Multiple selection is possible.
- **Select Type Objects:** The window lists all object types present in the data. Mark the device types to be output. Multiple selection is possible.
- **Exclude Attributes:** Use **All Attributes** to mark the attributes that are not to be output. These are shown under **Exclusion List**.

Add the selected attribute to **the Exclusion List** either with the arrow key  $\geq$  or a double click.

To remove an attribute from this list, use either a double click or the arrow key Multiple selection is possible.

- Attribute Filter:
  - Only Modified Attributes: Only attributes changed in the compared projects are shown.
  - **Only nonempty attributes:** The display of empty attributes is suppressed.

With **OK**, a file selection dialog is shown where you can specify the memory location and the name of the EXCEL file (by default the name of the main project).

#### The selected files are shown as EXCEL file as follows:

| 🔊 Instrumentation Standard.xlsx 📃 🔲      |                                    |                                                   |  |  |
|------------------------------------------|------------------------------------|---------------------------------------------------|--|--|
| A                                        | В                                  | C                                                 |  |  |
| 1 AC-Code                                | P01 .DGT -N1                       |                                                   |  |  |
| 2 System Attributes                      | Instrumentation Standard           | Supplier 1                                        |  |  |
| 3 Designation                            | -N1                                | -N1                                               |  |  |
| 4 Designation Tag Element                |                                    |                                                   |  |  |
| 5 Comment                                | Ex i Trennstufe                    | Ex i Trennstufe                                   |  |  |
| 6 Additional Comment                     |                                    |                                                   |  |  |
| 7 Device Char                            | N                                  | T                                                 |  |  |
| 8 Type                                   | Modulator, Changer                 | Modulator, Changer                                |  |  |
| 9 Lock Structure                         | False                              | True                                              |  |  |
| 10 Protected                             | False                              | False                                             |  |  |
| 11 Purchase Order Data                   | Instrumentation Standard           | Supplier 1                                        |  |  |
| 12 Material                              | STA_ExT_01                         | TUR_90402-001                                     |  |  |
| 13 Short Description                     |                                    |                                                   |  |  |
| 14 Description                           | Ex i Trennstufe                    | Isolation amplifier 1 channel MC33-12AEX0-I/24VDC |  |  |
| 15 Description (English)                 | Ex i Isolators                     | Isolation amplifier 1 channel MC33-12AEX0-I/24VDC |  |  |
| 16 Manufacturer                          | Stahl                              | TURCK                                             |  |  |
| 17 Type Designation                      | 9165                               | 9165                                              |  |  |
| 18 Catalog Number                        | 9165/16-11-11                      | 9040211                                           |  |  |
| 19 Price                                 |                                    |                                                   |  |  |
| 20 Assembly Price                        |                                    |                                                   |  |  |
| 21 UPC/EAN Number                        |                                    |                                                   |  |  |
| 22 Specifications                        | nstrumentation Standard Supplier 1 |                                                   |  |  |
| 23 Input                                 | Ex i analog                        | Exianalog                                         |  |  |
| 24 Output                                | 4-20 mA, Hart                      | 4-20 mA, Hart                                     |  |  |
| 25 Protection Classification (IP)        | IP30                               | IP30                                              |  |  |
| 26 Auxiliary Voltage                     | 24V DC                             | 24V                                               |  |  |
| 27 Short-Circuit Monitoring              | <15 Ohm                            | <15 Ohm                                           |  |  |
| 28 Cable-Break Monitoring                | >5 kOhm                            | >5 kOhm                                           |  |  |
| I 4 → P Instrumentation Standard 2 / I 4 |                                    |                                                   |  |  |

### 5 Placing

Use the placing function to integrate the functions of a transfer project into a target project. A new project with the suffix "Placing" in the name is automatically created.

#### 🗉 📕 Instrumentation Standard

🗉 📕 Instrumentation Standard Placing 1

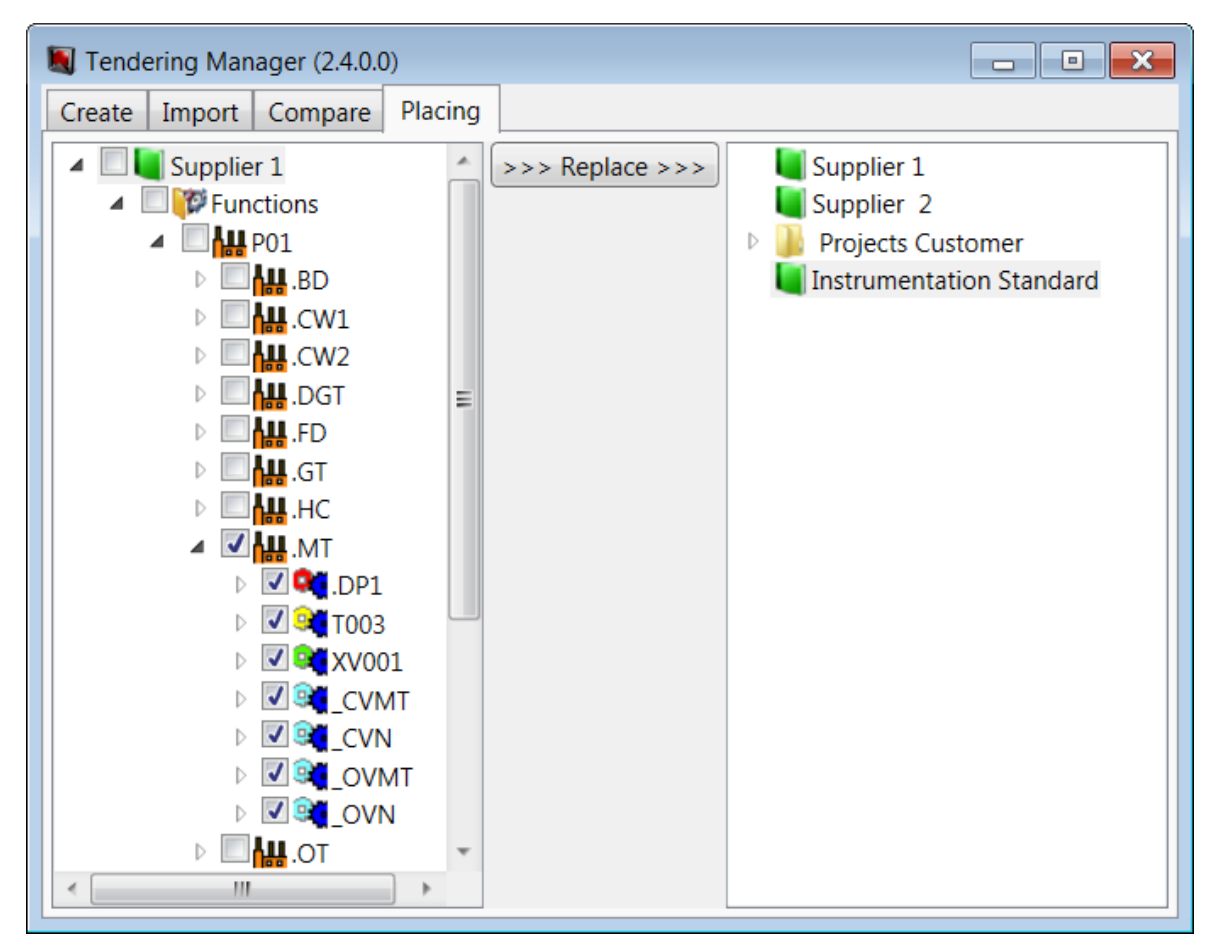

The placing window is subdivided into three parts.

- On the left hand-side you can select the functions of the transfer project.
- The center contains the **Replace** button that starts the function. The button is activated if at least one function is marked in the transferred project and a target project is defined.
- On the right-hand side you can define the target project where the functions are to be integrated.